## Unohtuneen Office365 salasanan vaihto

Ohjeet unohtuneen Office365 -salasanan vaihtamiseen

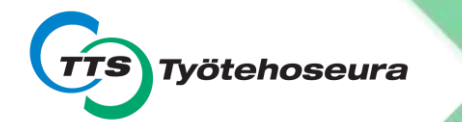

#### Käyttäjätunnuksesi löydät tarvittaessa saamaltasi Käyttäjätunnuksesilomakkeelta

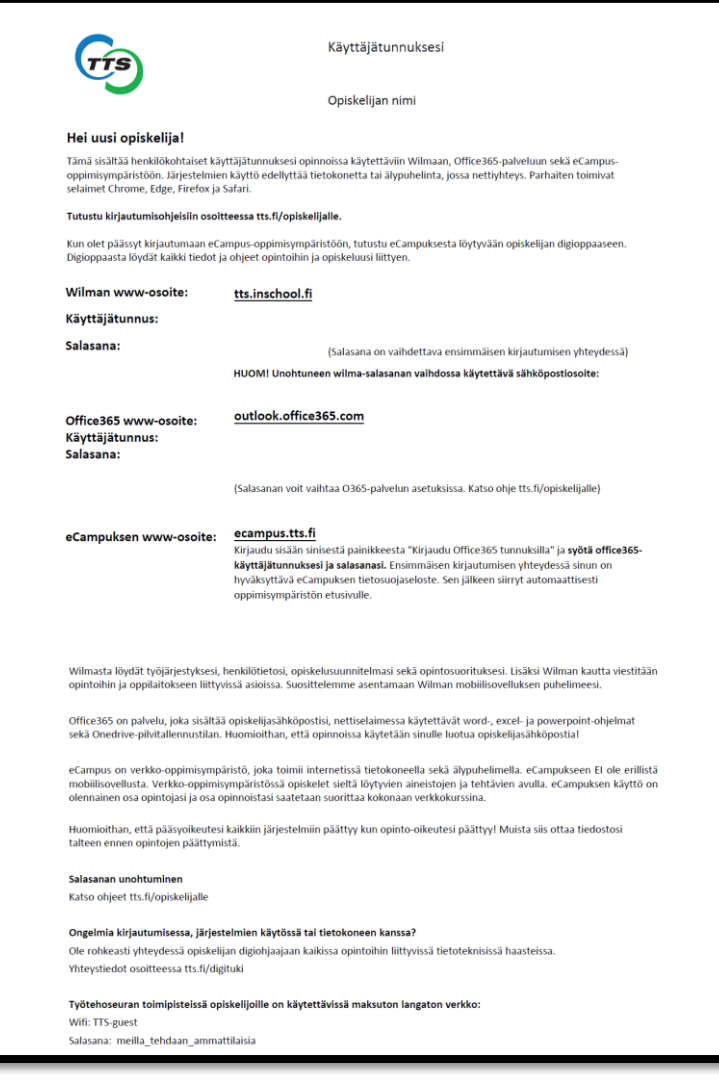

#### 1. Aloita siirtymällä osoitteeseen outlook.office.com

| Firjaudu sisään kohteeseen Outlo × +                                    |                                                              |                                             |                     |
|-------------------------------------------------------------------------|--------------------------------------------------------------|---------------------------------------------|---------------------|
| ← → C 🌲 login.microsoftonline.com/common/oauth2/authorize?client_id=000 | 000002-0000-0ff1-ce00-000000000000&redirect_uri=https%3a%2f% | 52foutlook.office365.com%2fowa%2f&resource= | 🕶 🔌 🚖 👼 Incognito 🗄 |
|                                                                         |                                                              |                                             |                     |
|                                                                         |                                                              |                                             |                     |
|                                                                         | Outlook                                                      |                                             |                     |
|                                                                         |                                                              |                                             |                     |
|                                                                         | Microsoft                                                    |                                             |                     |
|                                                                         | <b>Kirjaudu sisään</b><br>Jatka kohteeseen Outlook           |                                             |                     |
|                                                                         | Sähköposti tai puhelin                                       |                                             |                     |
|                                                                         | Etkö pysty käyttämään tiliäsi?                               |                                             |                     |
|                                                                         | Kirjaudu sisään käyttäen suojausavainta 🕥                    |                                             |                     |
|                                                                         | Seuraava                                                     |                                             |                     |
|                                                                         |                                                              |                                             |                     |
|                                                                         | ्रि Kirjautumisvaihtoehdot                                   |                                             |                     |
|                                                                         |                                                              |                                             |                     |
|                                                                         |                                                              |                                             |                     |
|                                                                         |                                                              |                                             |                     |

#### 2. Paina Etkö pysty käyttämään tiliäsi? -painiketta

| 📕 Kirjaudu sisään kohteeseen Outl 🛛 🗙 🕂                                  |                                                           |                                             | - 🗆 X                         |
|--------------------------------------------------------------------------|-----------------------------------------------------------|---------------------------------------------|-------------------------------|
| ← → C a login.microsoftonline.com/common/oauth2/authorize?client_id=0000 | 0002-0000-0ff1-ce00-00000000000&redirect_uri=https%3a%2f% | 52foutlook.office365.com%2fowa%2f&resource= | 😽 🗞 🏚 📾 Incognito 🗄           |
|                                                                          |                                                           |                                             |                               |
|                                                                          |                                                           |                                             |                               |
|                                                                          | Outlook                                                   |                                             |                               |
|                                                                          | Microsoft                                                 |                                             |                               |
|                                                                          | Kirjaudu sisään<br>Jatka kohteeseen Outlook               |                                             |                               |
|                                                                          | Sähköposti tai puhelin                                    |                                             |                               |
|                                                                          | Etkö pysty käyttämään tiliäsi?                            |                                             |                               |
|                                                                          | Kirjaudu sisään käyttäen suojausavainta 🕥                 |                                             |                               |
|                                                                          | Seuraava                                                  |                                             |                               |
|                                                                          |                                                           |                                             |                               |
|                                                                          | 🔍 Kirjautumisvaihtoehdot                                  |                                             |                               |
|                                                                          |                                                           |                                             |                               |
|                                                                          |                                                           |                                             |                               |
|                                                                          |                                                           | Kävtti                                      | õebdot Tietosuoja ja evästeet |

#### 3. Anna @edu.tts.fi –päätteinen käyttäjätunnuksesi ja kirjoita kuvassa näkyvät merkit tai ääneen toistetut sanat

| Microsoft Onlinen salasanan vaib × +                                                                                                    |             |       |
|----------------------------------------------------------------------------------------------------|-------------|-------|
| ← → C 🔹 passwordreset.microsoftonline.com/?ru=https%3a%2f%2flogin.microsoftonline.com%2fcommon%2freprocess%3fctx%3drQIIAdNiNtQztFlxgAAjXRCpa5CWZqibnApiIYEiIS4BkdcZm1nna7vs0ZfdGz 🖈 | 😸 Incognito | :     |
| Microsoft                                                                                                    |             |       |
|                                                                                                    |             |       |
| Palaa tiliisi                                                                                                    |             |       |
| Kuka olet?                                                                                                    |             |       |
| Jos haluat palauttaa tilisi, aloita antamalla sähköpostiosoitteesi tai käyttäjänimesi ja alla olevassa kuvassa tai äänikatkelmassa annetut merkit.                                  |             |       |
| Sähköpostiosoite tai käyttäjänimi:<br>Esimerkki: käyttäjä@contoso.onmicrosoft.com tai käyttäjä@contoso.com                                                                          |             |       |
|                                                                                                    |             |       |
|                                                                                                    |             |       |
|                                                                                                    |             |       |
| Kirjoita kuvassa näkyvät merkit tai ääneen toistetut sanat.                                                                                                    |             |       |
| Seuraava Peruuta                                                                                                    |             |       |
|                                                                                                    |             |       |
|                                                                                                    |             |       |
|                                                                                                    |             |       |
|                                                                                                    |             |       |
|                                                                                                    |             |       |
| Microsoft ©2016 Microsoft Corporation                                                                                                    | Tukiko      | .oodi |

## 4. Paina Seuraava -painiketta

| 😿 Microsoft Onlinen salasanan vaili 🗙 🕂                                                                                                    |          |      |
|----------------------------------------------------------------------------------------------------|----------|------|
| 🗧 🔶 C 🔒 passwordreset.microsoftonline.com/?ru=https%3a%2f%2flogin.microsoftonline.com%2fcommon%2freprocess%3fcbx%3drQIIAdNiNtQztFlxgAAjXRCpa5CWZqibnApiIYEiIS4BkdcZm1nna7vs0ZfdGz 😭 | ncognito |      |
| Microsoft                                                                                                    |          |      |
| Palaa tiliisi                                                                                                    |          |      |
| Kuka olet?                                                                                                    |          |      |
| Jos haluat palauttaa tilisi, aloita antamalla sähköpostiosoitteesi tai käyttäjänimesi ja alla olevassa kuvassa tai äänikatkelmassa annetut merkit.                                  |          |      |
| Sähköpostiosoite tai käyttäjänimi:<br>testaus.makinen@edu.tts.fi<br>Esimerkki: käyttäjä@contoso.onmicrosoft.com tai käyttäjä@contoso.com                                            |          |      |
|                                                                                                    |          |      |
| KW3W                                                                                                    |          |      |
| Kirjoita kuvassa näkyvät merkit tai ääneen toistetut sanat.                                                                                                    |          |      |
| Seuraava Peruuta                                                                                                    |          |      |
|                                                                                                    |          |      |
|                                                                                                    |          |      |
|                                                                                                    |          |      |
|                                                                                                    |          |      |
| Microsoft ©2016 Microsoft Corporation                                                                                                    | Tukiko   | oodi |

## 5. Anna puhelinnumerosi

| 🎽 Microsoft Onlinen salasanan vaih                                 |                                                                                                    |                             |               | ×    |
|--------------------------------------------------------------------|----------------------------------------------------------------------------------------------------|-----------------------------|---------------|------|
| $\leftarrow$ $\rightarrow$ C $ ho$ passwordreset                   | et.microsoftonline.com/?ru=https%3a%2f%2flogin.microsoftonline.com%2fcommon%2freprocess%3fctx%3drQIIAdNiNtQztFlxgAAjXRCpa5CWZqibnApil                                                                                                    | YEilS4BkdcZm1nna7vs0ZfdGz 🛠 | r 😸 Incognito | :    |
| Microsoft                                                          |                                                                                                    |                             |               |      |
| Palaa tiliisi                                                      |                                                                                                    |                             |               |      |
| tarkistusvaihe 1 > valitse uu:                                     | ısi salasana                                                                                                    |                             |               |      |
| -<br>Valitse yhteydenottotapa, jota käytän                         | mme tarkistuksessa:                                                                                                    |                             |               |      |
| Lähetä tekstiviesti<br>matkapuhelimeeni     Soita matkapuhelimeeni | Tilisi suojaamiseksi sinun on annettava täydellinen matkapuhelinnumerosi<br>(*********61) alla. Tämän jälkeen saat tekstiviestin, joka sisältää<br>vahvistuskoodin. Vahvistuskoodin avulla voit vaihtaa salasanasi.<br>Anna puhelinnumerosi<br>Teksti |                             |               |      |
| Peruuta                                                            |                                                                                                    |                             |               |      |
| Microsoft ©2016 Microsoft Corpo                                    | oration                                                                                                    |                             | Tukik         | oodi |

#### 6. Syötettyäsi puhelinnumerosi, paina Teksti -painiketta

| 🌄 Microsoft Onlinen salasanan vailt 🗴 🕂                                                                                                    |      |           | ×     |
|----------------------------------------------------------------------------------------------------|------|-----------|-------|
| C      passwordreset.microsoftonline.com/?ru=https%3a%2f%2flogin.microsoftonline.com%2fcommon%2freprocess%3fctx%3drQIIAdNiNtQztFlxgAAjXRCpa5CWZqibnApiIYEiIS4BkdcZm1nna7vs0Zfd | Gz ☆ | lncognito | ) :   |
| Microsoft                                                                                                    |      |           | *     |
| Palaa tiliisi                                                                                                    |      |           |       |
| tarkistusvaihe 1 > valitse uusi salasana                                                                                                    |      |           |       |
| Valitse yhteydenottotapa, jota käytämme tarkistuksessa:                                                                                                    |      |           |       |
| Imatkapuhelimeeni       Tilisi suojaamiseksi sinun on annettava täydellinen matkapuhelinnumerosi (************************************                                         |      |           |       |
| Teksti                                                                                                    |      |           |       |
| Peruuta                                                                                                    |      |           |       |
| Microsoft ©2016 Microsoft Corporation                                                                                                    |      | Tukiko    | odi 💂 |

### 7. Anna tekstiviestitse saamasi koodi Anna vahvistuskoodisi -kenttään

Työtehoseura Ry

todennuksessa käytetään vahvistuskoodia 208540.

| Microsoft Onlinen salasanan vaih        | × +                                                                                                    | - 0           |
|-----------------------------------------|----------------------------------------------------------------------------------------------------|---------------|
| ← → C                                   | t.microsoftonline.com/?ru=https%3a%2f%2flogin.microsoftonline.com%2fcommon%2freprocess%3fcb%3drQIIAdNiNtQztFlxgAAjXRCpa5CWZqibnApiIYEiIS4BkdcZm1nna7vs0ZfdGz | ☆ 😸 Incognito |
| Palaa tiliisi                           |                                                                                                    |               |
| tarkistusvaihe 1 > valitse uu           | isi salasana                                                                                                    |               |
| Valitse yhteydenottotapa, jota käytä    | mme tarkistuksessa:                                                                                                    |               |
| Lähetä tekstiviesti<br>matkapuhelimeeni | Olemme lähettäneet puhelimeesi tekstiviestin, jossa on vahvistuskoodi.                                                                                       |               |
| O Soita matkapuhelimeeni                | Anna vahvistuskoodisi                                                                                                    |               |
|                                         | Seuraava Yritä uudelleen Ota yhteyttä järjestelmänvalvojaasi                                                                                                 |               |
|                                         |                                                                                                    |               |
|                                         |                                                                                                    |               |
| Peruuta                                 |                                                                                                    |               |
|                                         |                                                                                                    |               |
|                                         |                                                                                                    |               |
|                                         |                                                                                                    |               |
| Microsoft ©2016 Microsoft Corpo         | vration                                                                                                    | Tu            |

## 8. Paina Seuraava- painiketta

| 🎽 Microsoft Onlinen salasanan vaih                         | × +                                                                                                    |   |             |       |
|------------------------------------------------------------|----------------------------------------------------------------------------------------------------|---|-------------|-------|
| $\leftrightarrow$ $\rightarrow$ $C$ $\bullet$ passwordrese | tmicrosoftonline.com/?ru=https%3a%2f%2flogin.microsoftonline.com%2fcommon%2freprocess%3fctx%3drQlIAdNiNtQztFlxgAAjXRCpa5CWZqibnApilYEilS4BkdcZm1nna7vs0ZfdGz | ☆ | 👼 Incognito |       |
| Microsoft                                                  |                                                                                                    |   |             |       |
| Palaa tiliisi                                              |                                                                                                    |   |             |       |
| tarkistusvaihe 1 > valitse uu                              | si salasana                                                                                                    |   |             |       |
| Valitse yhteydenottotapa, jota käytäi                      | nme tarkistuksessa:                                                                                                    |   |             |       |
| Lähetä tekstiviesti<br>matkapuhelimeeni                    | Olemme lähettäneet puhelimeesi tekstiviestin, jossa on vahvistuskoodi.                                                                                       |   |             |       |
| ○ Soita matkapuhelimeeni                                   | 208540                                                                                                    |   |             |       |
|                                                            | Seuraava Yritä uudelleen Ota yhteyttä järjestelmänvalvojaasi                                                                                                 |   |             |       |
|                                                            |                                                                                                    |   |             |       |
|                                                            |                                                                                                    |   |             |       |
| Peruuta                                                    |                                                                                                    |   |             |       |
|                                                            |                                                                                                    |   |             |       |
|                                                            |                                                                                                    |   |             |       |
|                                                            |                                                                                                    |   |             |       |
| Microsoft ©2016 Microsoft Corpo                            | ration                                                                                                    |   | Tukik       | koodi |

#### 9. Anna uusi salasana ja vahvista uusi salasana

| 🔀 Microsoft Onlinen salasanan vaih 🗴 🕂                                                                                                    |         |           |
|----------------------------------------------------------------------------------------------------|---------|-----------|
| + > C 🏚 passwordreset.microsoftonline.com/?ru=https%3a%2f%2flogin.microsoftonline.com%2fcommon%2freprocess%3fctx%3drQlIAdNiNtQztFlxgAAjXRCpa5CWZqibnApiIYEiIS4BkdcZm1nna7vs0ZfdGz 🛧 | 😸 Incog | nito 🚦    |
| Microsoft                                                                                                    |         |           |
| Palaa tiliisi                                                                                                    |         |           |
| tarkistusvaihe 1 √ > valitse uusi salasana                                                                                                    |         |           |
| * Anna uusi salasana:                                                                                                    |         |           |
| * Vahvista uusi salasana:                                                                                                    |         |           |
| Valmis Peruuta                                                                                                    |         |           |
|                                                                                                    |         |           |
|                                                                                                    |         |           |
|                                                                                                    |         |           |
|                                                                                                    |         |           |
|                                                                                                    |         |           |
|                                                                                                    |         |           |
|                                                                                                    |         |           |
|                                                                                                    |         |           |
|                                                                                                    |         |           |
| Microsoft ©2016 Microsoft Corporation                                                                                                    |         | Tukikoodi |

### 10. Paina Valmis -painiketta

| ₩ Microsoft Onlinen salasanan vail: × +                                                                                                    |   |             | ×     |
|----------------------------------------------------------------------------------------------------|---|-------------|-------|
| ← → C 🌢 passwordreset.microsoftonline.com/?ru=https%3a%2f%2flogin.microsoftonline.com%2fcommon%2freprocess%3fctx%3drQIIAdNiNtQztFlxgAAjXRCpa5CWZqibnApiIYEiIS4BkdcZm1nna7vs0ZfdGz | ☆ | 👼 Incognito | :     |
| Microsoft                                                                                                    |   |             |       |
| Palaa tiliisi                                                                                                    |   |             |       |
| tarkistusvaihe 1 √ > <b>valitse uusi salasana</b>                                                                                                    |   |             |       |
| * Anna uusi salasana:    * Vahvista uusi salasana:    Uahvista uusi salasana:                                                                                                    |   |             |       |
| Valmis Peruuta                                                                                                    |   |             |       |
|                                                                                                    |   |             |       |
|                                                                                                    |   |             |       |
|                                                                                                    |   |             |       |
|                                                                                                    |   |             |       |
|                                                                                                    |   |             |       |
| Microsoft ©2016 Microsoft Corporation                                                                                                    |   | Tukik       | .oodi |

#### 11. Salasanasi on nyt vaihdettu. Voit kirjautua nyt sisään painamalla napsauttamalla tästä linkkiä

| 🎽 Microsoft Onlinen salasanan vaih 🗴 🕂                                                                                                    |   |           |       |
|----------------------------------------------------------------------------------------------------|---|-----------|-------|
| ← → C 🏚 passwordreset.microsoftonline.com/Done.aspx?ru=https%3a%2f%2flogin.microsoftonline.com%2fcommon%2freprocess%3fctx%3drQIIAdNiNtQztFlxgAAjXRCpa5CWZqibnApiIYEiIS4BkdcZm1nna | ☆ | lncognito |       |
| Microsoft                                                                                                    |   |           |       |
| Palaa tiliisi<br>Salasana on vaihdettu<br>Vot kirjavuua sissan uudella salasanallaa Papsauttamalla tatta                                                                          |   |           |       |
| Microsoft ©2016 Microsoft Corporation                                                                                                    |   | Tukik     | coodi |

#### 12. Kirjaudu sisään käyttäen uutta vaihtamaasi salasanaa

| ■ Kirjaudu sisään kohteeseen Outlo × +                                                                                                    |               |
|----------------------------------------------------------------------------------------------------|---------------|
| 🗲 $ ightarrow$ C 🔒 login.microsoftonline.com/common/oauth2/authorize?client_id=00000002-0000-0ff1-ce00-00000000008redirect_uri=https%3a%2f%2foutlook.office365.com%2fowa%2f&resource= 🗪 🗞 🛧 | 👼 Incognito 🚦 |
|                                                                                                    | A             |
|                                                                                                    |               |
| Outland                                                                                                    |               |
| Outlook                                                                                                    |               |
|                                                                                                    |               |
| Microsoft                                                                                                    |               |
| Kirjaudu sisään<br>Jatka kohteeseen Outlook                                                                                                    |               |
| Sähköposti tai puhelin                                                                                                    |               |
| Etkö pysty käyttämään tiliäsi?                                                                                                    |               |
| Kirjaudu sisään käyttäen suojausavainta 🕥                                                                                                    |               |
| Seuraava                                                                                                    |               |
|                                                                                                    |               |
| 🔍 Kirjautumisvaihtoehdot                                                                                                    |               |
|                                                                                                    |               |
|                                                                                                    |               |
|                                                                                                    |               |

# Tukea kirjautumiseen:

www.tts.fi/digituki

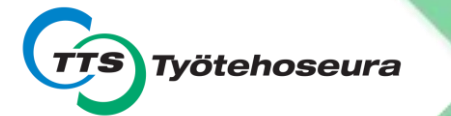